## **Enter IDT Expense Lines Job Aid**

The purpose of this job aid is to explain how to enter Expense Lines on an Inter-Departmental Transfer (IDT).

The Lines tab of a Journal IDT records the Journal entries. These are made in a double-entry system where the total debits must equal the total credits.

- A revenue account type begins with "4" and is entered as a credit entry (negative). This transaction line will increase cash.
- The expense account type begins with "6" and is entered as a debit entry (positive). This transaction line will decrease cash.

The Expenses entered must match the Revenues entered on an IDT. After an IDT is created, and revenue lines entered, a user will need to add corresponding Expense Lines.

1. On the Journal Entry Page, click the Lines tab.

| Header                                  | Lines  | Totals  | Errors     | <u>A</u> pproval        |               |        |                 |                   |        |               |
|-----------------------------------------|--------|---------|------------|-------------------------|---------------|--------|-----------------|-------------------|--------|---------------|
|                                         | UR     | ITARL   |            |                         | Journal       | D NEXT |                 | I                 | Date ( | )6/17/2024    |
|                                         |        | Long De | escription |                         |               |        |                 |                   |        | <b>7</b><br>4 |
| ~~~~~~~~~~~~~~~~~~~~~~~~~~~~~~~~~~~~~~~ | ~~~~~~ | *Ledo   | ler Group  | 254 characte<br>ACTUALS | ers remaining |        | Adjusting Entry | Non-Adjusting Ent | ICV    | <b></b>       |

2. Scroll down and click the "+" button to add additional lines as needed.

|              |   | _ | _ |  |
|--------------|---|---|---|--|
| Lines to add | 1 | + | — |  |

- 3. Enter the <u>Cost Center</u> or <u>Project</u> number for the Journal line into the **SpeedType** field.
- 4. Press **Tab** or **Enter** to auto-populate the remaining required chartfield strings.
- 5. Enter or lookup the **Account** type for the Journal line. This code is used to identify the nature of the transaction. The expense line usually starts with a 6.

| <u>H</u> eader | Lines               | Totals         | Errors  | Appr | oval               |     |              |   |      |              |       |                   |                 |        |              |        |                 |          |
|----------------|---------------------|----------------|---------|------|--------------------|-----|--------------|---|------|--------------|-------|-------------------|-----------------|--------|--------------|--------|-----------------|----------|
| U              | Jnit UTAR<br>Templa | RL<br>ate List |         |      | Journal ID NEXT    |     |              |   |      |              | Date  | 06/17/2<br>Change | 024<br>Values   |        |              |        |                 |          |
|                |                     | Inter/Intra    | Unit    |      | *Process Edit Jour | nal |              |   |      | $\checkmark$ |       |                   | Process         |        |              |        |                 |          |
| The Line       | s                   |                |         |      |                    |     |              |   |      |              |       |                   |                 |        | Pers         | sonali | ze   Find   🔄   |          |
| Select         | t Line              | *Un            | nit     |      | SpeedType          |     | Account      |   | Fund |              | Dept  |                   | Cost Center     |        | Function     |        | Program         | PC Bus U |
|                | 1                   | UT             | TARL    | Q    | 310105             | Q   | 42201        | Q | 3105 | Q            | 32000 | 0 Q               | 310105          | Q      | 700          | Q      | ٩               |          |
|                | 2                   | UT             | TARL    | Q    | 310174             | Q   | 63007        | Q | 3105 | Q            | 32040 | 6 🔍               | 310174          | Q      | 800          | Q      | Q               |          |
|                |                     | .€             |         |      |                    |     |              |   |      |              |       |                   |                 |        |              |        |                 | +        |
| Lines t        | to add              | 1 🛨            | -       |      |                    |     |              |   |      |              |       |                   |                 |        |              |        |                 |          |
| 🔻 Tota         | als                 |                |         |      |                    |     |              |   |      |              |       | Persona           | ize   Find   Vi | iew Al | I 🖸 🔣        | Fi     | irst 🕚 1 of 1 🤇 | Last     |
| Unit           | т                   | otal Lines     |         |      |                    |     | Total Debits |   |      |              |       |                   | Total Credits   | Jou    | ırnal Status |        | Budget Status   | 3        |
| UTARL          | 2                   | 2              |         |      |                    |     | 0.00         |   |      |              |       |                   | 200.00          |        | т            |        | Ν               |          |
| Rave           | 🔛 Noti              | ify 📿 F        | Refresh |      |                    |     |              |   |      |              |       |                   |                 |        |              | Add    | Update/E        | lisplay  |

- 6. In the Lines section, scroll right until the **Amount** and **Journal Line Description** fields are visible.
- 7. Enter the Journal line amount as a **positive**.
- 8. If additional expense lines are needed, click the "+" button to add more lines.
- 9. The **Reference** field is optional. It could be used for tracking purposes.
- 10. The Journal Line Description field is optional. Use it to enter a meaningful description if needed.

| Header    | Lines                       | Totals     | Errors | A | pproval       |         |         |             |                             |                |                        |       |
|-----------|-----------------------------|------------|--------|---|---------------|---------|---------|-------------|-----------------------------|----------------|------------------------|-------|
| Ur        | Unit UTARL<br>Template List |            |        |   | Journal ID NE | ХТ      |         | Date        | 06/17/2024<br>Change Values |                |                        |       |
|           |                             | nter/Intra | Unit   |   | *Process Edit | Journal |         | $\sim$      | Process                     |                |                        |       |
| The Lines | S                           |            |        |   |               |         |         |             |                             | Perso          | onalize   Find   💷   🌉 |       |
| Select    | Line                        | rtFie      | eld 3  |   | Oper Unit     | Product | Amount  | Budget Date | Reference                   | Journal Line D | escription             | PC S  |
|           | 1                           |            |        | Q | ٩             | Q       | -200.00 | 06/17/2024  |                             | General SS     |                        | Not [ |
|           | 2                           |            |        | Q | Q             | Q       | 200.00  | 06/17/2024  |                             | Fuels & Lubri  | cants                  | Not [ |
|           |                             | 4          |        |   |               |         |         |             |                             |                |                        | •     |
| Lines to  | o add                       | 1 🛨        | -      |   |               |         |         |             |                             |                |                        |       |

11. Click the Calculate Amounts button to update total debit and credits. Amounts should match.

| Lines to ad   |                  |              |                        |                 |                       |
|---------------|------------------|--------------|------------------------|-----------------|-----------------------|
| <b>Totals</b> | U                |              | Personalize   Find   V | ïew All   💷   🔣 | First 🕢 1 of 1 🕟 Last |
| Unit          | Total Lines      | Total Debits | Total Credits          | Journal Status  | Budget Status         |
| UTARL         | 2                | 200.00       | 200.00                 | т               | Ν                     |
| 📑 Save        | Notify 🤶 Refresh |              |                        |                 | Add 🗾 Update/Display  |

## Note: Journal Status and Budget Status codes are listed to the right of the Totals area.

## **Journal Status Codes**

- N = Journal created, not edited, cannot be posted
- V = Journal passed editing, ready for posting
- E = Journal edited, contains error
- P = Journal posted to general ledger

## **Budget Status Codes**

- N = Journal created, not budget checked
- V = Journal passed budget checking, ready for posting
- E = Journal edited, failed budget checking
- 12. Click the **Save** button in the bottom left below Totals.
- 13. A pop-up message may display. Click OK.

| Message                                                                                                    |
|----------------------------------------------------------------------------------------------------|
| Journal 0000794407 is saved with incomplete status. (5210,23)<br>This journal cannot be edited or posted until you change its status to complete. |
| <u>OK</u>                                                                                                    |

The IDT Journal Entry is saved and ready to be processed. See the Process Journal Job Aid.